日付の表示形式

日付の表示形式

## ◆日付の入力方法

- A. 2/15 のように /(スラッシュ)で区切って入力す
  ると 2月15日 と日付の表示形式で表示されます。
  年が表示されないことに注意が必要です。
- B. 2-15 と -(ハイフン)で区切って入力すると 2月15日 と日付形式で表示され ます。

セルの値は「2021/2/15」となります。(セルの値は 数式バーで確認できます。)

|    | ▼ :  | $\times \checkmark$ | f <sub>x</sub> 2 | 2021/2/15 |  |
|----|------|---------------------|------------------|-----------|--|
| ٩. | В    | С                   | D                | E         |  |
|    | 入力値  |                     |                  |           |  |
|    | 2/15 | 2月15日               | 1                |           |  |
|    | 2-15 | 2月15日               |                  |           |  |
|    |      |                     |                  |           |  |

パソコン内蔵の時刻を基準として、年月日が入力されます。

- 前年や翌年の日付を入れたい時は、年も入力します(例:『2018/2/15』や 『h30/2/15』など)。
  - 元号を付ける場合は『h30.2.15』と『.』(ドット)で区切っても入力できま す。その場合は元号表示されます。 令和の場合は r3.5.4 と入力すると R3.5.4 と元号がセルに表示され、セ ルの値は 2021/5/4 となります。 - × 2 A 2021/5/4 r1.2.15 と入力すると、H31.2.15 と変換さ C D 1 B れます。令和元年は 2019/5/1 からですの 入力値 2 13.5.4 R3.5.4 (3/5/4 で平成31年に修正されます。 3 R3.5.4 4 (1.2.15 H31.2.15

## ◆選択したカレンダーに合わせて日付を入力する

 カレンダーの種類を「和暦」、「選択したカレンダ ーに合わせて日付を入力する」にチェックを入れて 設定をしておけば、元号を省略して入力することが できます。

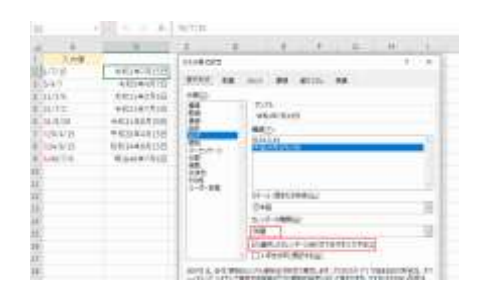

日付の表示形式の設定方法

- 1. 日付の表示形式を設定するセルまたはセル範囲を選択します。
- [ホーム]タブの数値グループにある数値の書式 ドロッ プダウンリストを展開します。 リストの「短い日付形式」または「長い日付形式」を 選択します。
- 3. 右図のように「短い日付形式」または「長い日付形式」で日 付が表示されます。

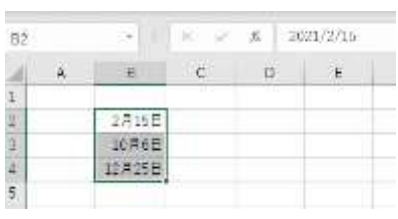

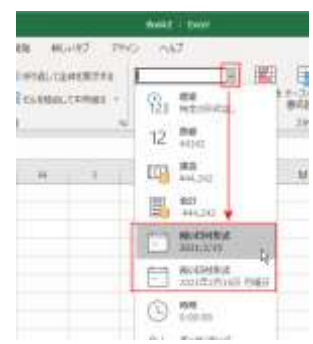

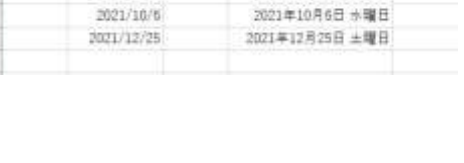

D

長い日付形式 2021年2月15日 月曜日

| No.excel | : | 7 |
|----------|---|---|
|          |   |   |

PCクラブ 2023.09.20

伊藤 嘉明

8

短い日付形式

3

5

2021/2/15